## TO SELF-MANAGE YOUR 2-FACTOR DEVICES:

1. If you need to add a new authentication device/phone, manage your existing devices, change your phone number, or re-activate Duo Mobile, please go to <a href="https://2factor.washburn.edu">https://2factor.washburn.edu</a>:

| WASHBURN.<br>UNIVERSITY                                                                                                    |  |  |  |
|----------------------------------------------------------------------------------------------------|--|--|--|
| TWO FACTOR MANAGEMENT PORTAL LOGIN                                                                                                    |  |  |  |
| Access to this site is restricted to the Washburn community and requires authentication. If you need assistance, please contact <u>Washburn ITS</u> . |  |  |  |
| Username (Use your Washburn email):                                                                                                    |  |  |  |
| your.name@washburn.edu                                                                                                    |  |  |  |
| Password:                                                                                                    |  |  |  |
| •••••                                                                                                    |  |  |  |
| l'm not a robot                                                                                                    |  |  |  |
| Submit                                                                                                    |  |  |  |
| Reset an expired or forgotten password<br>By using this system, you agree to abide by Washburn University's IT Policies                               |  |  |  |

Using your Washburn credentials, log into <u>https://2factor.washburn.edu</u>. Be sure to perform the Captcha check by checking the checkbox for **I'm not a robot** and following the directions that may pop up. Click on **Submit.** 

2. Click on **Send Me a Push**. All you need to do is tap **Approve** on the **Duo** login request received at your registered phone/tablet, then you can manage your devices.

| DUO TWO FACTOR AUTHENTICATION MANAGEMENT |                                 |                  |  |  |  |
|------------------------------------------|---------------------------------|------------------|--|--|--|
|                                          | Choose an authentication method |                  |  |  |  |
| A A                                      | 🛞 Call Me                       | Call Me          |  |  |  |
|                                          | Passcode                        | Enter a Passcode |  |  |  |
| What is this? C<br>Need help?            | Duo Push                        | Send Me a Push   |  |  |  |
| Powered by Duo Security                  |                                 |                  |  |  |  |
|                                          |                                 |                  |  |  |  |
|                                          |                                 |                  |  |  |  |

## DUO TWO FACTOR AUTHENTICATION MANAGEMENT

| - 3ª                                 | My Settings & Devices                                    |                |  |
|--------------------------------------|----------------------------------------------------------|----------------|--|
|                                      | ios                                                      | Device Options |  |
|                                      | + Add another device                                     |                |  |
| <u>What is this?</u> 더<br>Need help? | Default Device: iOS                                      | •              |  |
| Powered by Duo Security              | When I log in: Ask me to choose an authentication method |                |  |
|                                      | Saved                                                    |                |  |

**IF YOU CHANGED YOUR MOBILE PHONE** and wish to update that here, choose **Call Me** instead, answer the call from Duo, and follow the directions. Afterwards, you can click on **Reactivate Duo Mobile**.

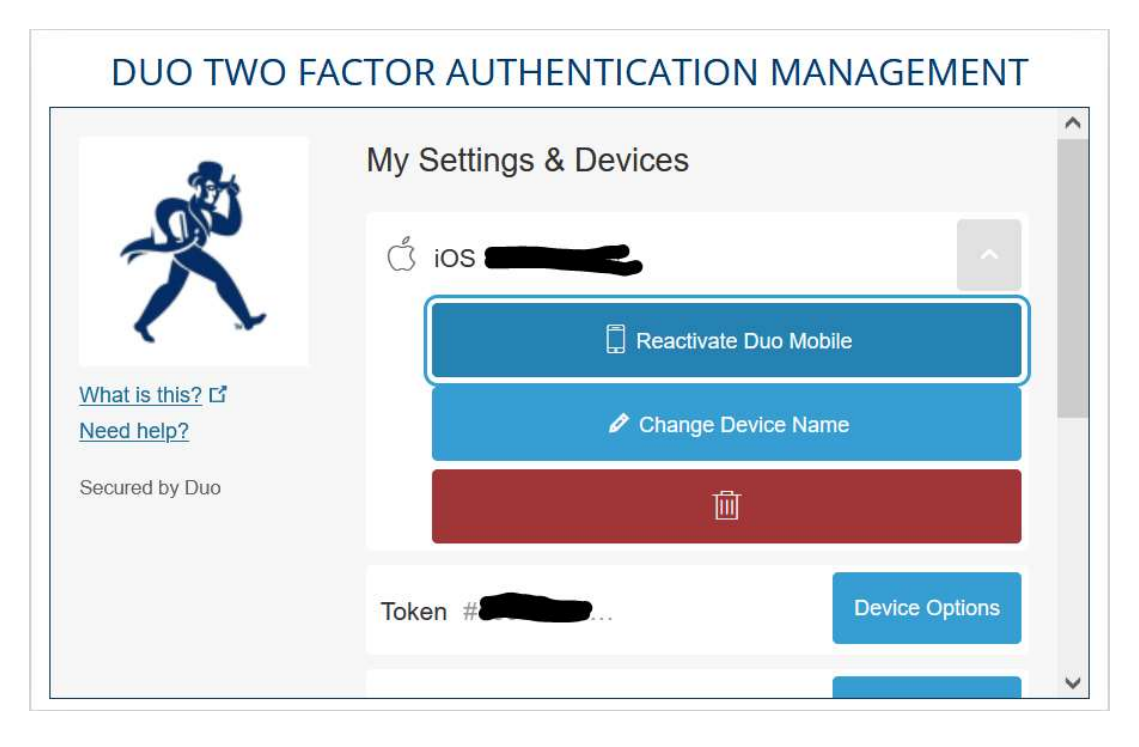

Choose Call Me or Text Me, then enter the 6-digit code you receive in the given field and click Continue.

| DUO TWO FACTOR AUTHENTICATION MANAGEMENT        |                             |  |  |  |
|-------------------------------------------------|-----------------------------|--|--|--|
| R                                               | Verify Ownership of         |  |  |  |
| What is this? 다<br>Need help?<br>Secured by Duo | 2. Enter your 6-digit code: |  |  |  |
|                                                 | Back                        |  |  |  |

*Choose the type of phone, then click Continue.* 

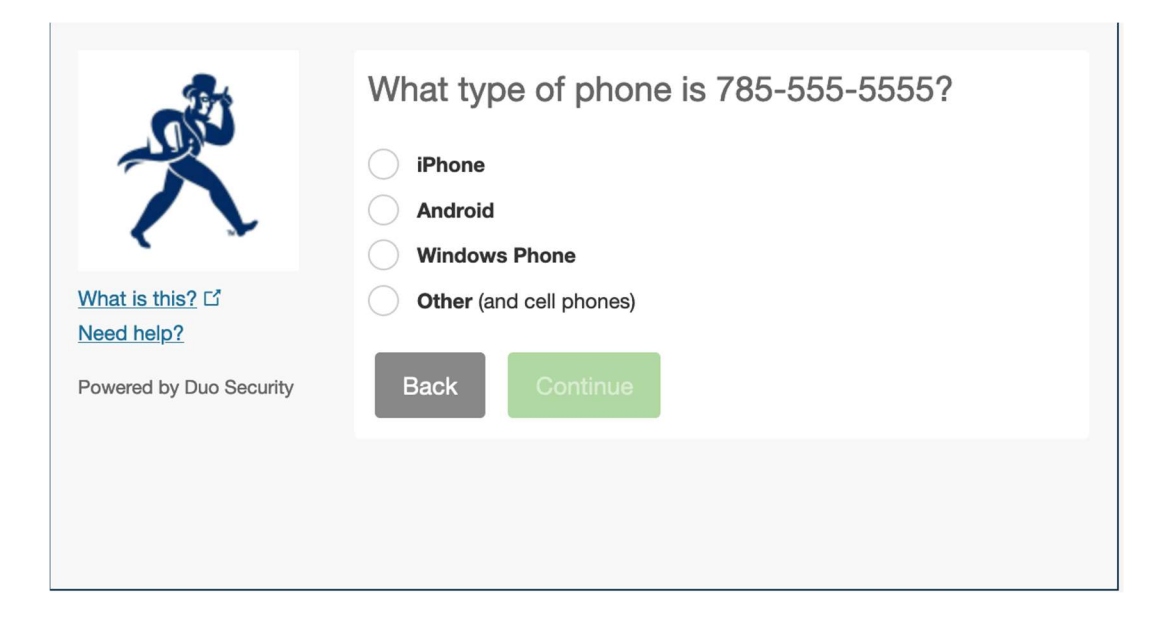

Install the Duo Mobile app as directed (if needed), then choose I have Duo Mobile installed.

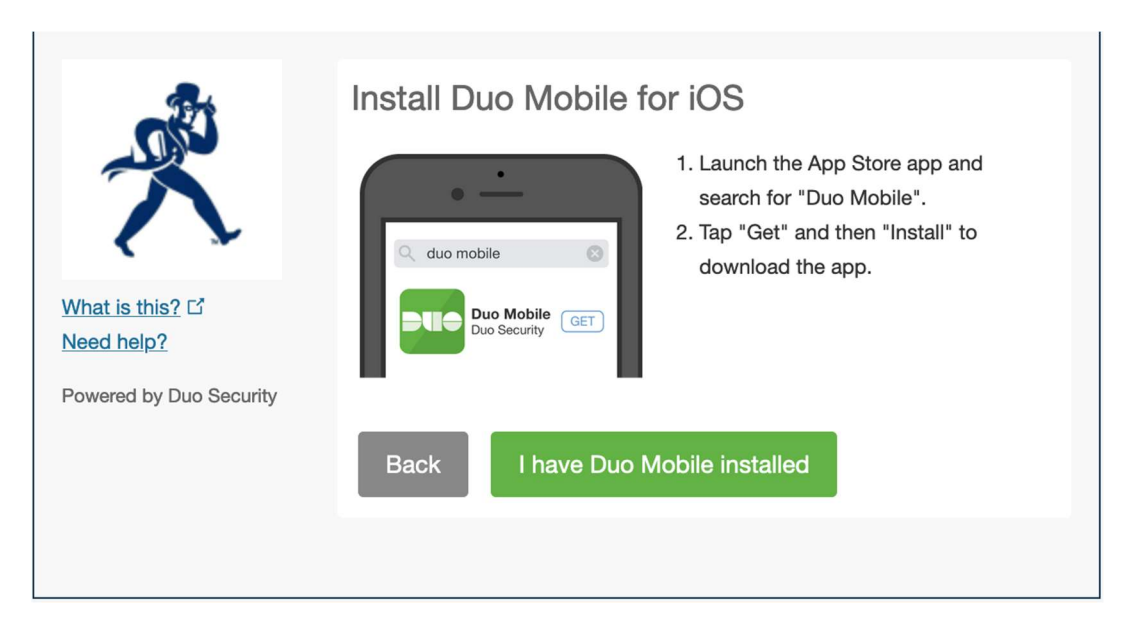

Follow the directions as listed to activate Duo Mobile.

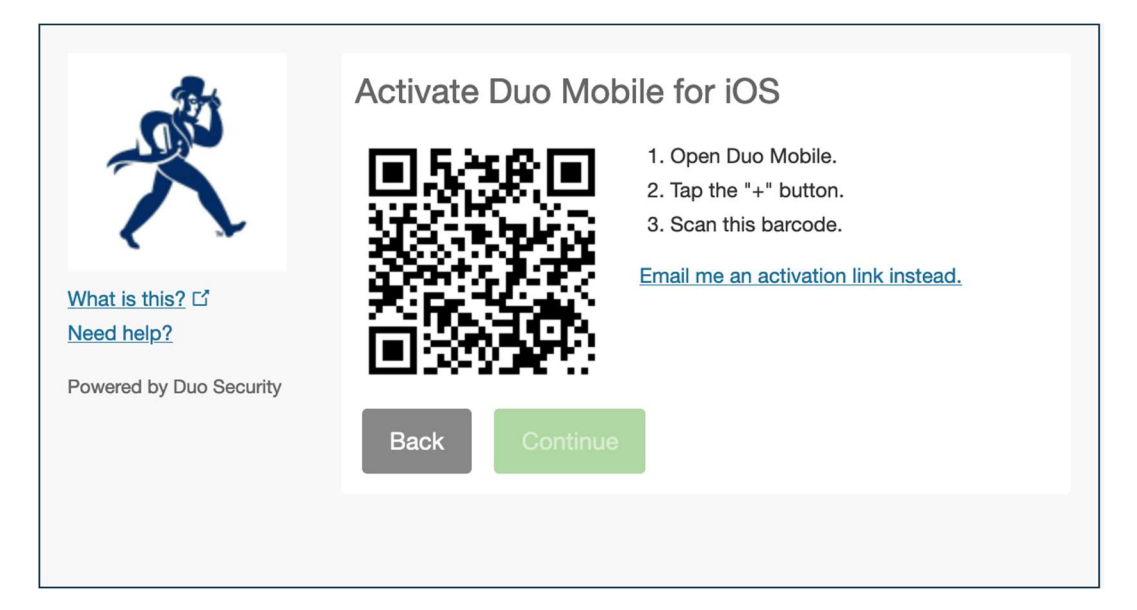

Click **Continue** or close your browser.

|                                             | Activate Duo Mobile for iOS               |  |
|---------------------------------------------|-------------------------------------------|--|
|                                             | 1. Open Duo Mobile.2. Tap the "+" button. |  |
|                                             | 3. Scan this barcode.                     |  |
| <u>What is this?</u> 다<br><u>Need help?</u> | Email me an activation link instead.      |  |
| Powered by Duo Security                     | E-DO-SUPPA-                               |  |
|                                             | Back Continue                             |  |
|                                             |                                           |  |
|                                             |                                           |  |

If you need help enrolling/managing your 2-factor devices in **Duo**, connecting to your **PaloAlto GlobalProtect VPN** client or to **VDI**, or mapping to Washburn network drives once connected, contact <u>support@washburn.edu</u> or call 785-670-3000.